北大馆藏目录 检索结果的ENDNOTE BASIC保存 检索结果可以在EndNote Basic (Web版EndNote)或EndNote (PC版·付费)上获取并保存。

在使用EndNote Basic的时候,需要一开始进行用户登陆。

使用EndNote(PC版)的时候,需要事先购买并安装EndNote。

在这里,我们向您说明一下EndNote Basic的使用方法。

#### **ENDNOTE**<sup>®</sup> basic

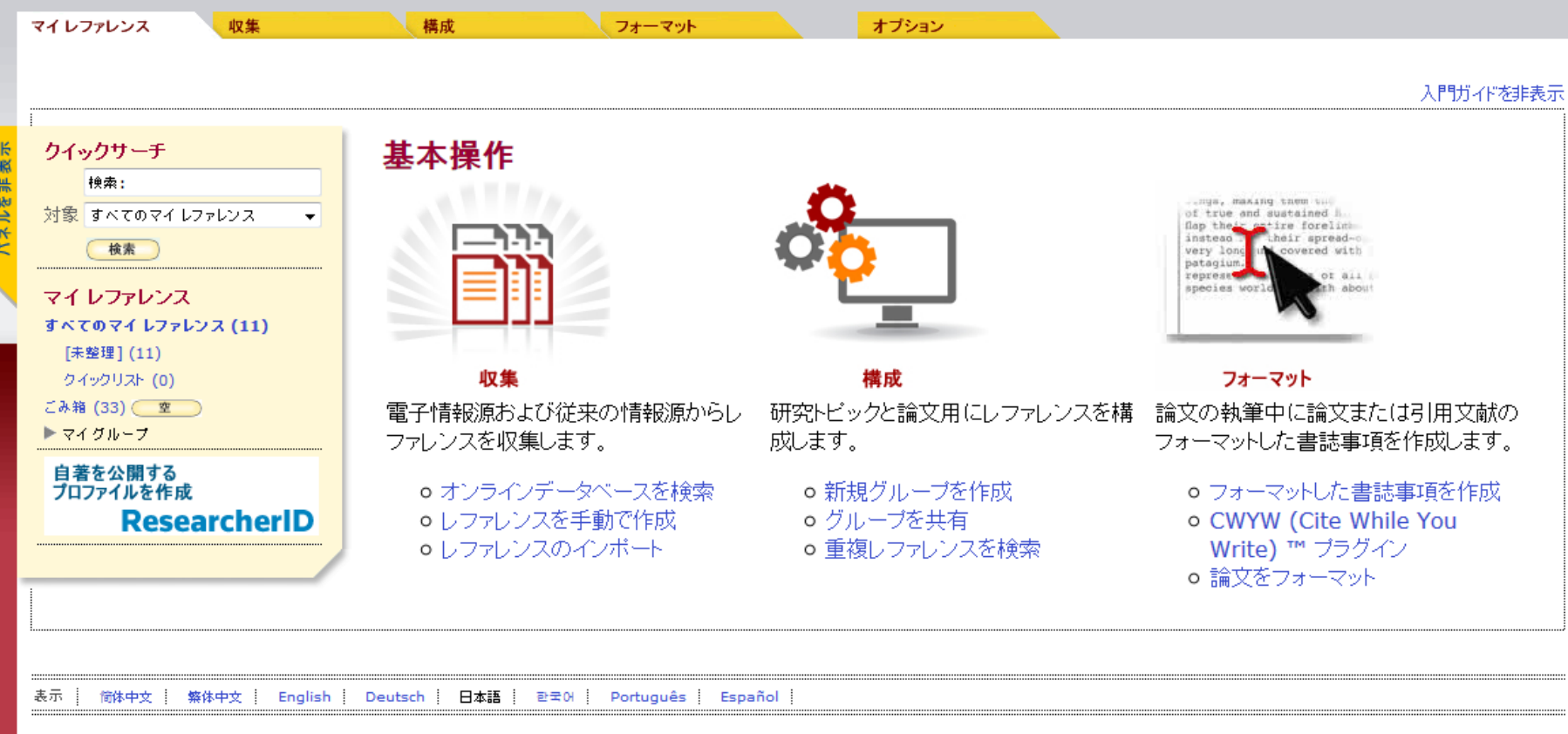

モバイルサイト | プライバシー | 利用許諾 | プラグインのダウンロード | フィードバック

© 2014 THOMSON REUTERS

在北大,您可以使用「Web of Science协约官方版EndNote Basic」。 官方版EndNote Basic支持参考文献的约3000种输出格式 (Output Style)。

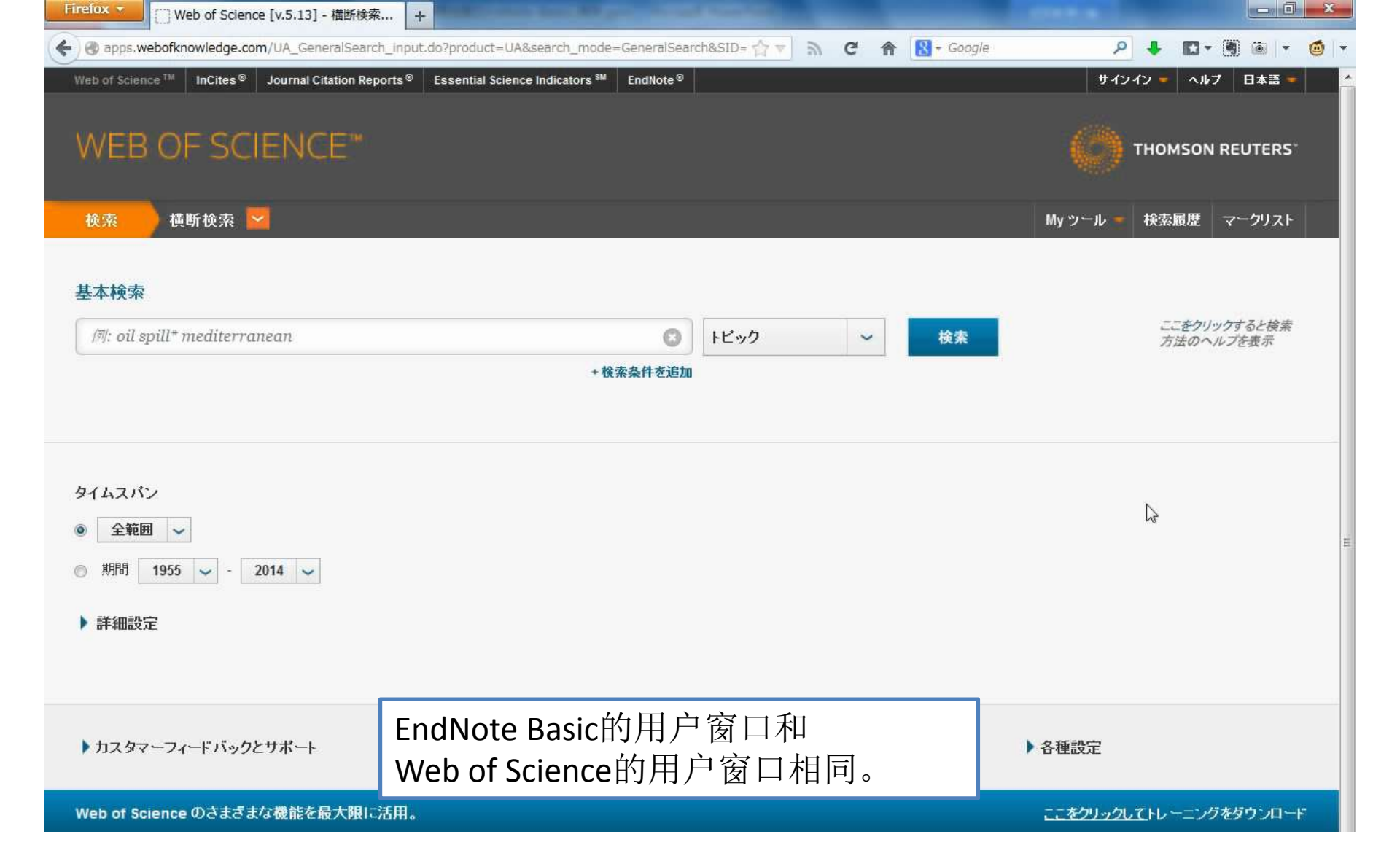

官方版EndNote Basic的用户登陆请在校园内部网络条件下, 从Web of Science登陆。

#### 北海道大学蔵書目録

附属図書館

北海道大学HP

<u>北大蔵書日録クイックガイド(PDF)雨</u>

ヘルブ回

检索结果一览画面

人力補助

English

20

#### 🔍 再検索

蔵書目録トップ

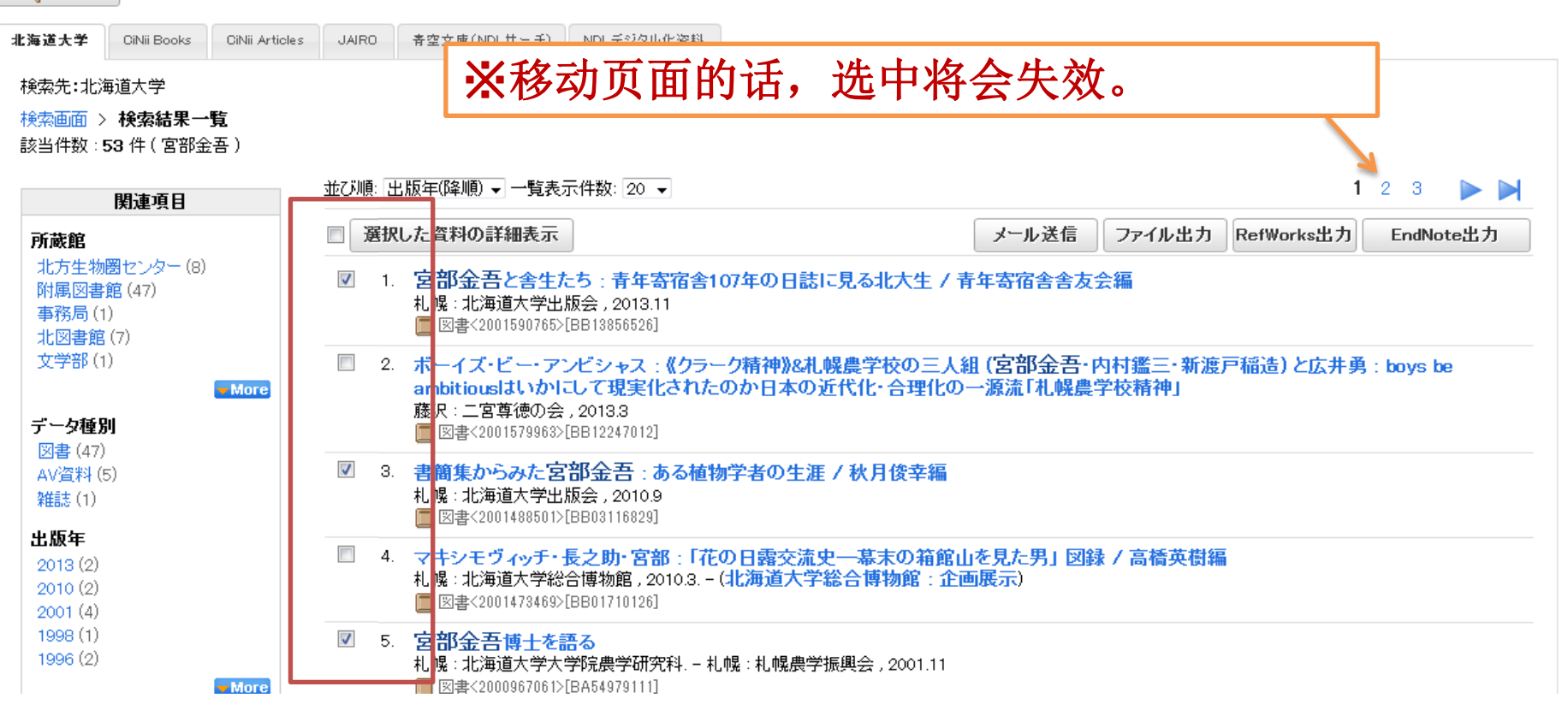

### 请选中显示在画面中的想要保存内容。

#### 北大蔵書目録クイックガイド(PDF)個 図書館Webサービスクイックガイド(PDF)個

#### 北海道大学蔵書目録

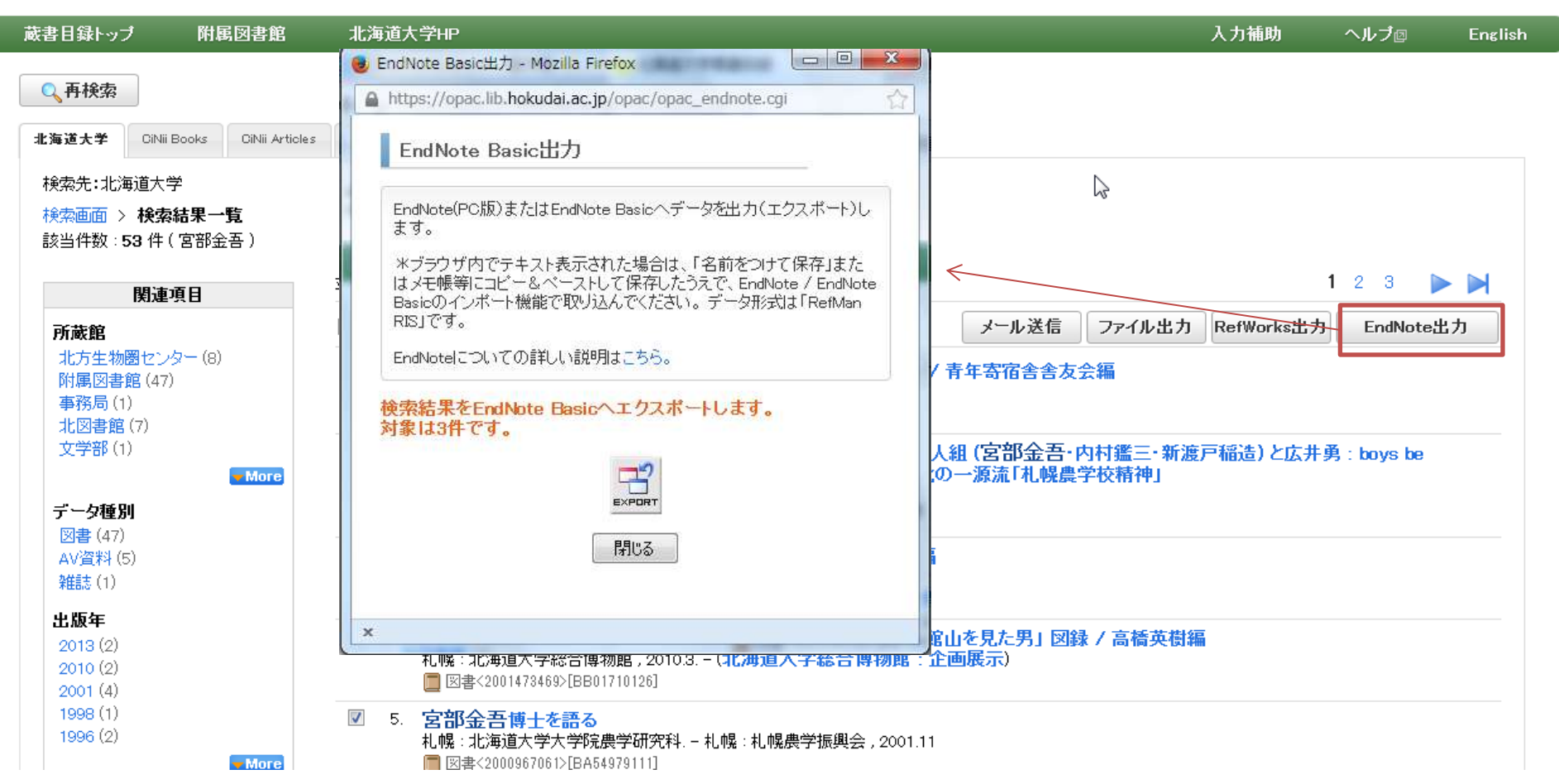

### 点击[EndNote出力],输出用的窗口将会打开。

# 已安装「CWYW(Cite While You Write)插件(Word用)」(Firefox)

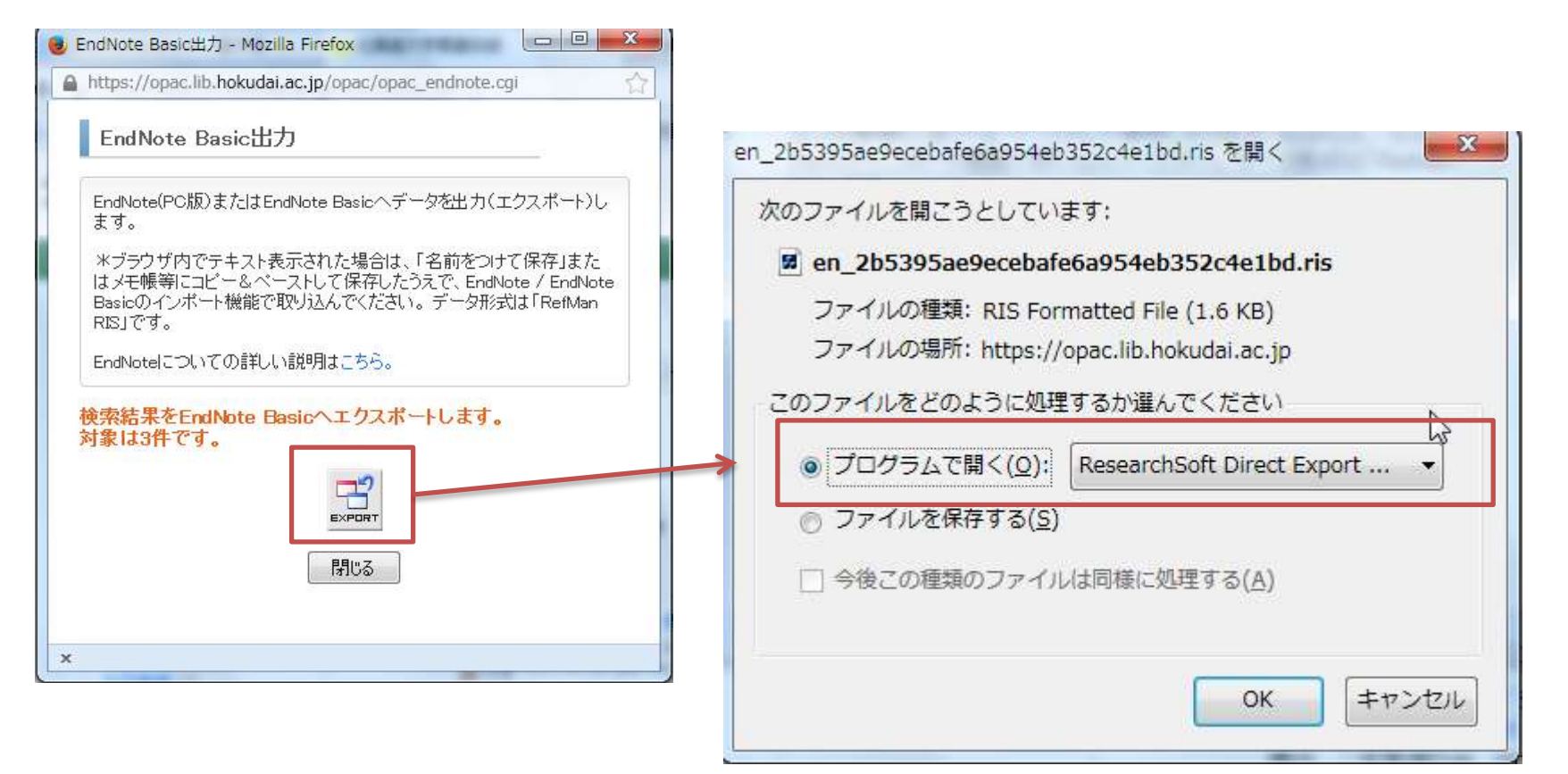

在已安装CWYW(Cite While You Write)插件的情况下,可直接 输入至EndNote Basic。 点击「Export」按钮,文件打开方式的选择画面将会弹出。弹 出后请选中「ResearchSoft Direct Export Helper」。

## 已安装「CWYW(Cite While You Write)插件(Word用)(Firefox)

| Choose Destination                            | ×                            |                                       |
|-----------------------------------------------|------------------------------|---------------------------------------|
| Export to:                                    | ОК                           |                                       |
| EndNote Web                                   | Cancel                       |                                       |
|                                               | EndNote Web Login            | ENWebLink                             |
|                                               | E-mail address:<br>Password: | 3 references exported to EndNote Web. |
| 在已安装EndNote(PC版)的情况下, <li>EndNote:保存至PC版</li> |                              | ОК                                    |
| • EndNote Web:保存至EndNote Basic的选择 画面将会弹出。     |                              |                                       |

### 在登陆画面输入已注册的邮件地址和密码,则获取结束。

## 从已保存至PC的文件夹获取信息(Firefox)

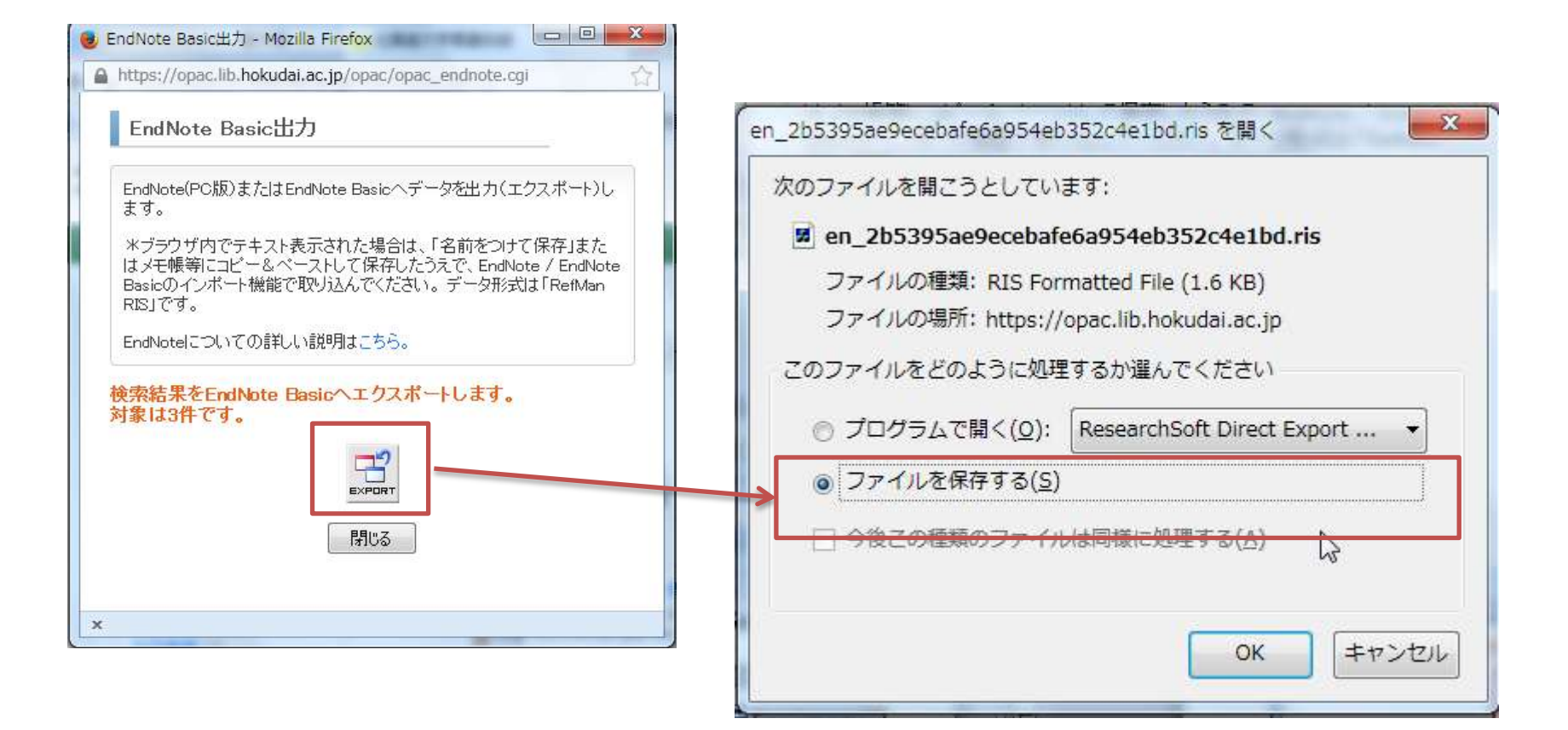

在尚未安装CWYW插件的情况下,可先将文件夹保存在PC 里,再从EndNote Basic处获取。

### 从已保存至PC的文件夹获取信息(Firefox)

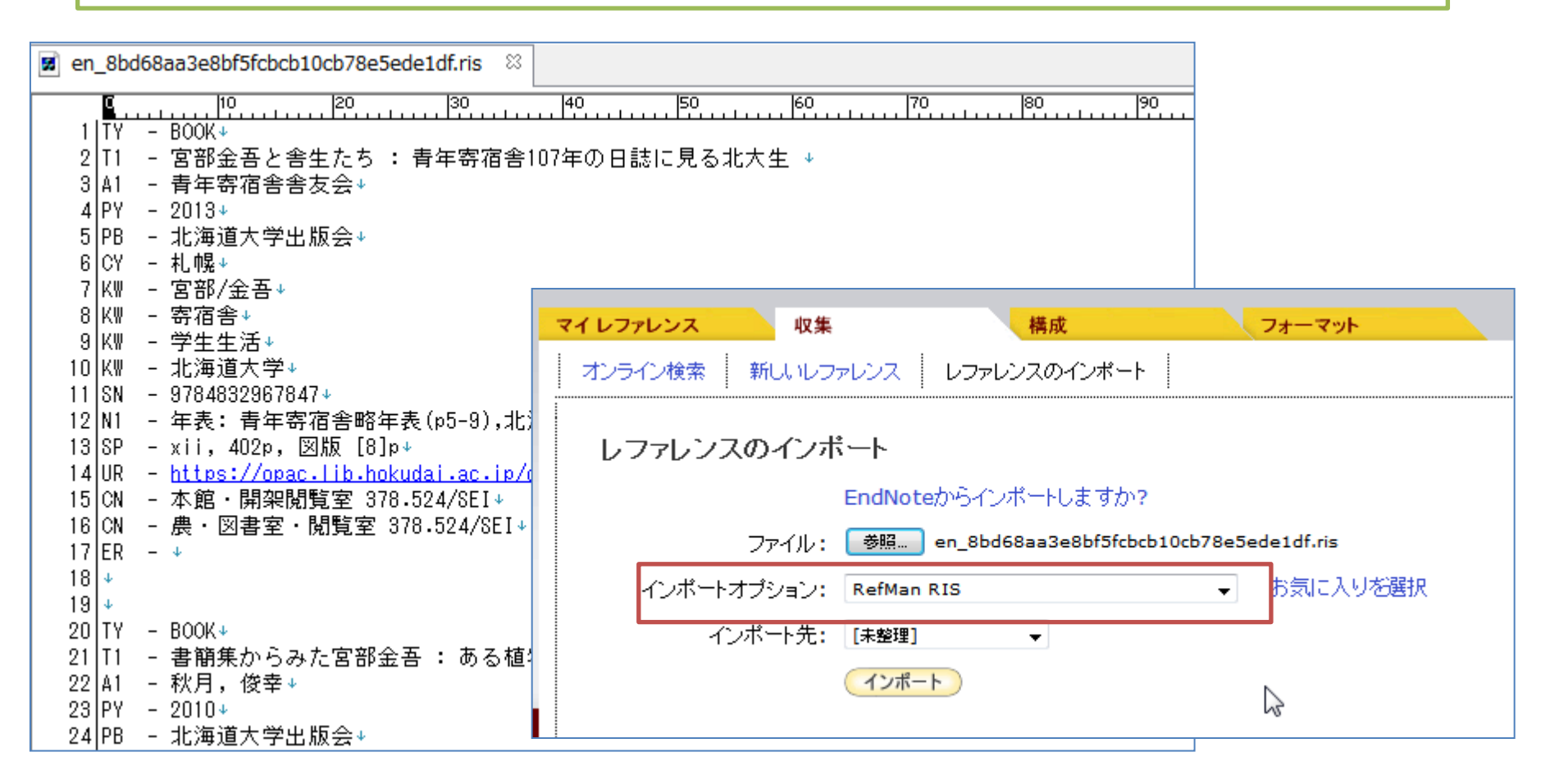

保存文件夹是「RefMan RIS」(\*.ris)的格式。 在EndNote Basic的输入选项中选择「RefMan RIS」,并进行输入。

北大馆藏目录 检索结果的ENDNOTE BASIC保存

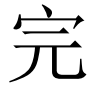